Jamboard × BenQ

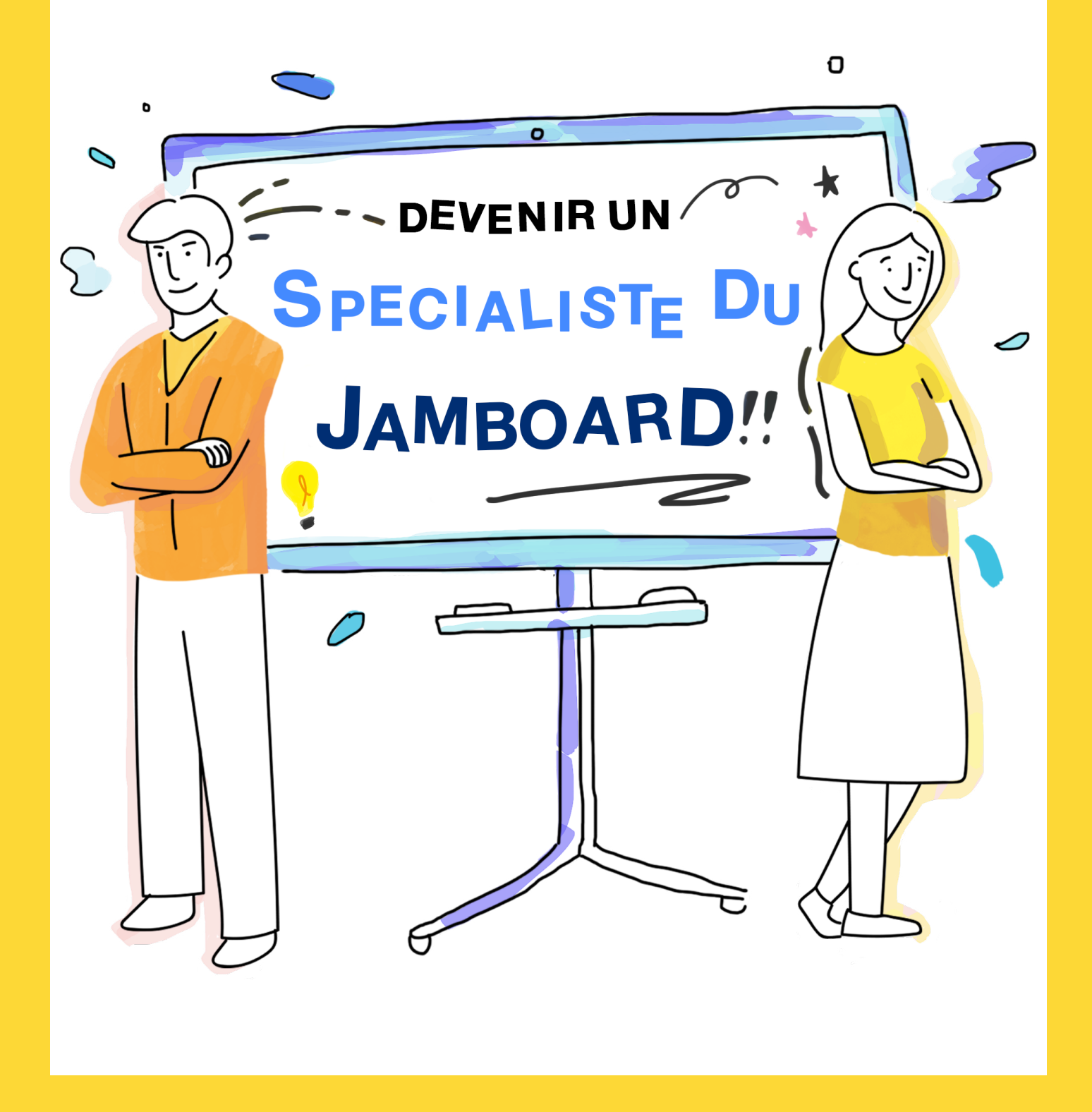

Le Google Jamboard est un tableau blanc collaboratif qui repense la communication et le brainstorming dans les entreprises

Vous trouverez ici les trucs et astuces pour vous aider à passer au niveau supérieur et devenir un expert du Jamboard.

# LE TABLEAU BLANC

Fini les post-it sur le mur , toutes vos idées sont désormais dans le Cloud

# ANNOTER

Choisissez facilement différents stylos et couleurs pour donner vie à votre Jam. Jamais de marqueur perdu ou sec.

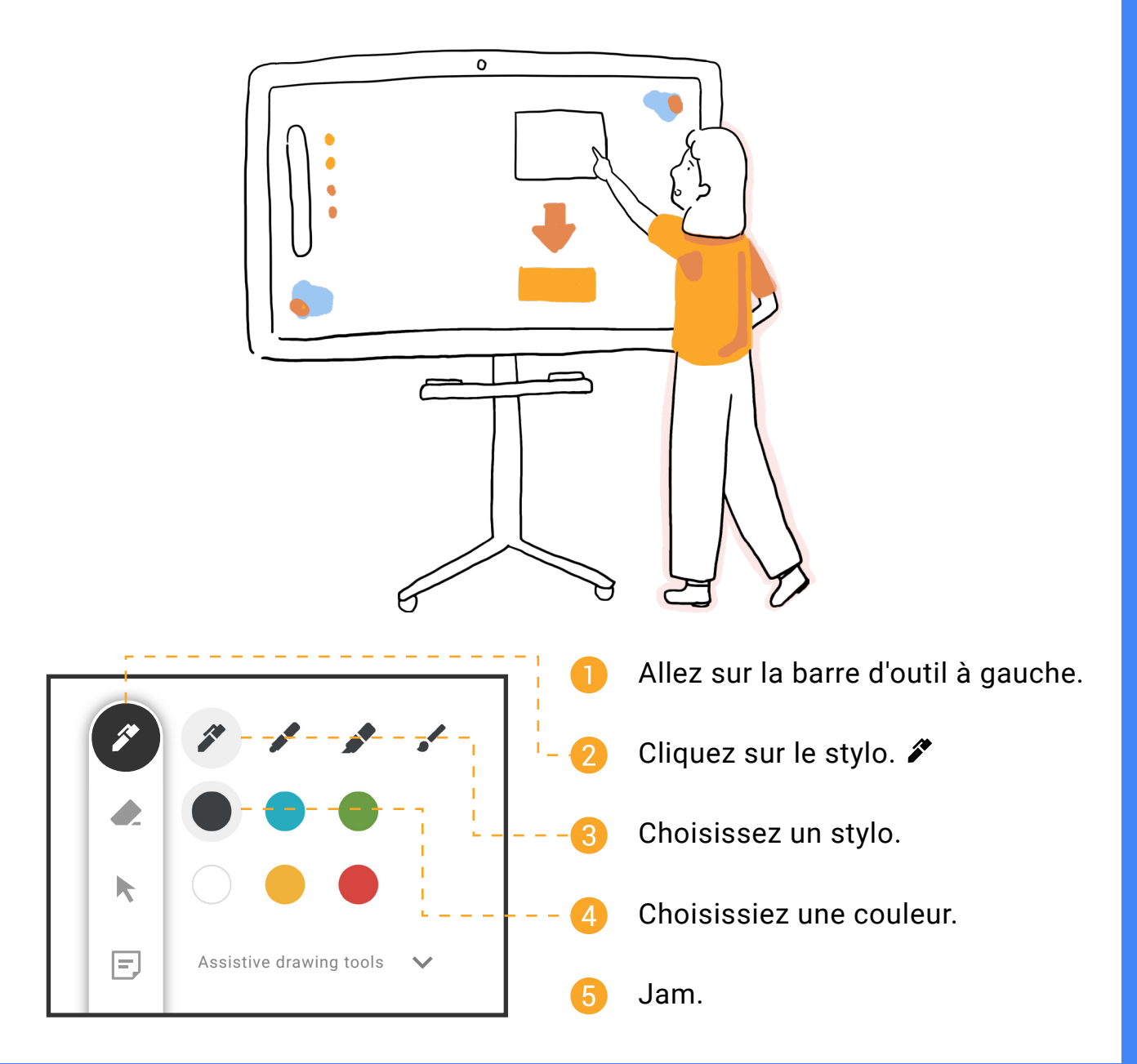

2

## **CREER DES FORMES, DES IMAGES ET UN TEXTE PARFAIT**

Utilisez les outils d'assistance au dessin en tirant profit de l'apprentissage automatique pour parfaire votre Jam

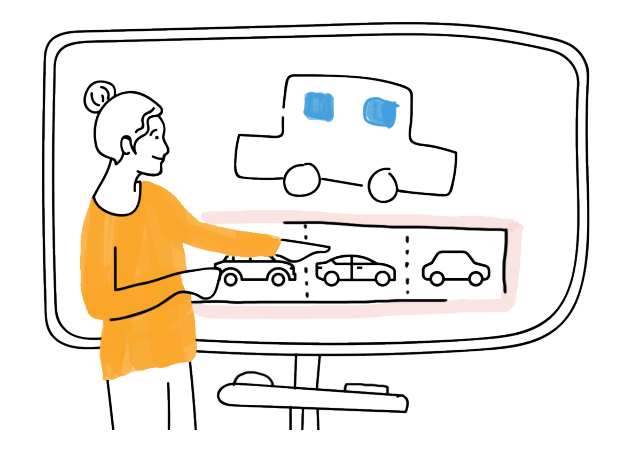

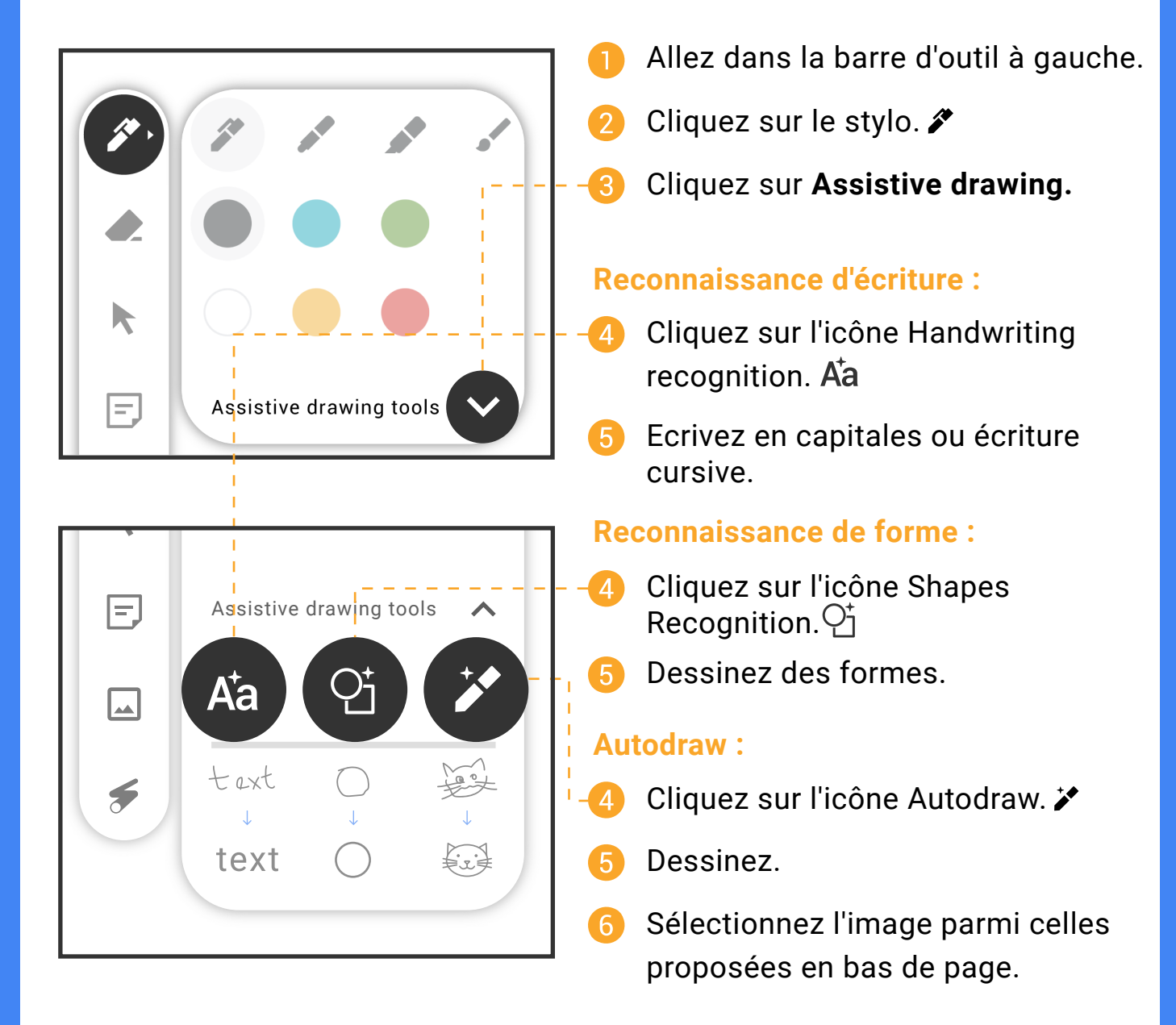

# **BRAINSTORMER AVEC POST-ITS**

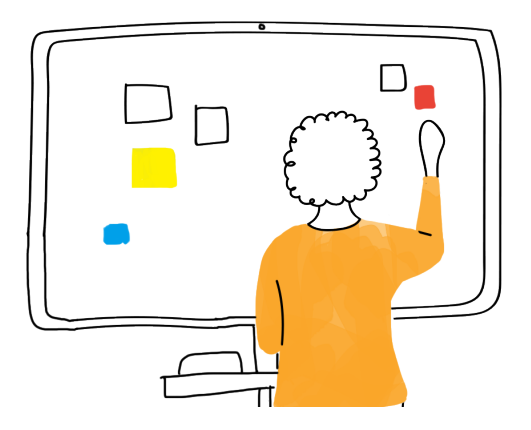

Lancez des idées et organisez l'information grâce à des post-its de couleurs différentes

- Allez dans la barre d'outil à gauche.
- Choississez la couleur du post-it.
- 4 Ecrivez votre note.
- 5 Cliquez sur Entrée.

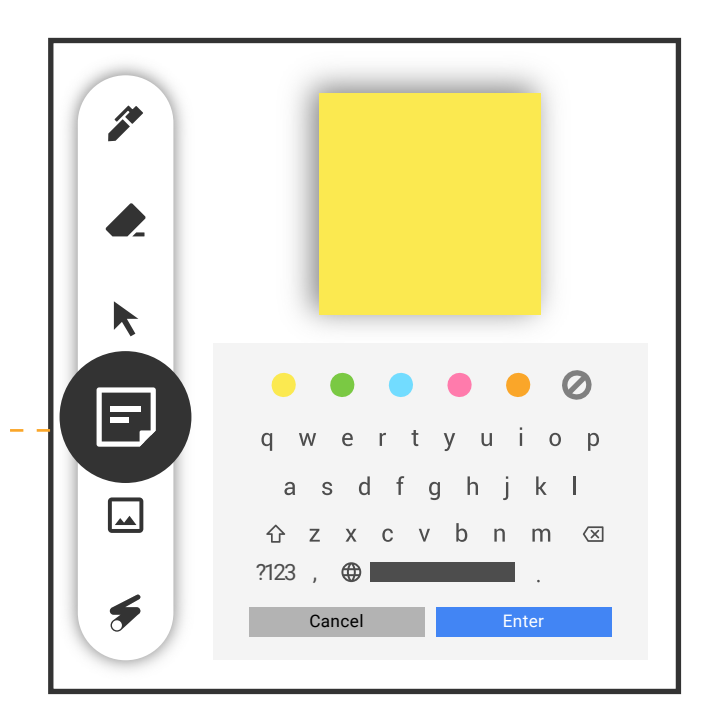

## Conseil d'expert

Editez :

Double cliquez sur le post-it pour l'éditer.

## Insérez du texte :

- Appuyez avec 2 doigts pour sélectionnez la reconnaissance d'écriture.
- 2. Glissez et déposez dans le post-it.

Insérer un post-it vierge :

- 1. Allez dans la barre d'outil sur la gauche.
- 2. Sélectionnez l'icône Post-it. 🖻
- Cliquez sur le post-it vierge avec
   2 doigts et déposez-le sur la page.

## **EFFACER DES ANNOTATIONS**

Effacez autant que 38 vous le souhaitez Identifiez le paramétrage d'éffacement au doigt : Cliquez sur l'icône du menu. ≡ Cliquez sur les paramètres du Jamboard. Vérifiez le paramètrage de effacement au doigt. Effacement au doigt activé : Effacez avec le doigt, la paume ou la gomme Jamboard. Effacement au doigt non activé : Allez dans la barre d'outil sur la gauche. Selectionnez la gomme. 🌰 Ś Effacez avec le stylet, le doigt, la paume 3 ou la gomme Jamboard.

### Conseil d'expert

Gommez la page entière :

- 1. Cliquez sur la gomme. 🌰
- 2. Cliquez sur Clear Frame en bas. 🕢 Clear frame

5

# **DEPLACER ET REDIMENSIONNER DES OBJETS**

Controlez les objets en les déplaçant et en les redimensionnant

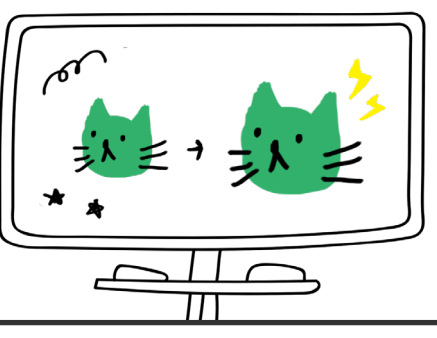

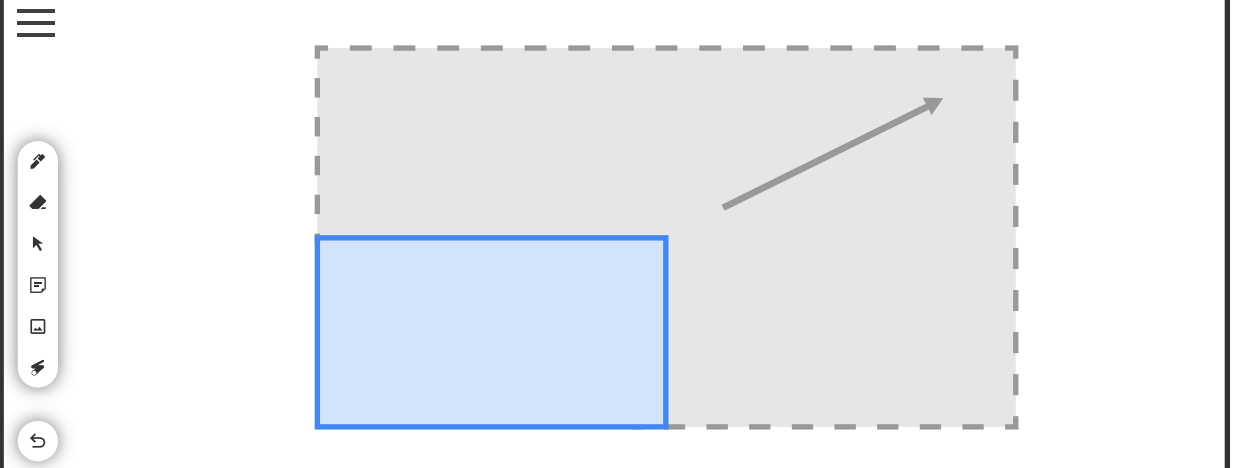

## Effacement au doigt non activé :

- Allez dans la barre d'outil sur la gauche.
- 2 🛛 Cliquez sur l'outil de sélection. 🕅
- Sélectionnez un objet.
- 4 Déplacez le ou pincez pour le redimensionner.

#### **Cliquez avec 2 doigts:**

- Cliquez avec 2 doigts pour sélectionner les objets.
  - 2 Déplacez ou pincez pour redimensionner.

### Conseil d'expert

Sélectionnez plusieurs objets :

- 1. Allez dans la barre d'outil sur la gauche.
- 2. Cliquez sur l'outil de sélection. ►
- 3. Entourez les objets.

Déplacez les objets :

- 1. Cliquez sur la barre des fenêtres.
- 2. Cliquez sur l'objet avec 2 doigts.
- 3. Déplacez l'objet dans une autre fenêtre.

# **INSERER DES IMAGES**

## Ajoutez des images, du contenu web, des auto-collants et prenez des photos

Allez dans la barre d'outil sur la gauche.

2 Cliquez sur l'outil d'insertion d'image. 🖬

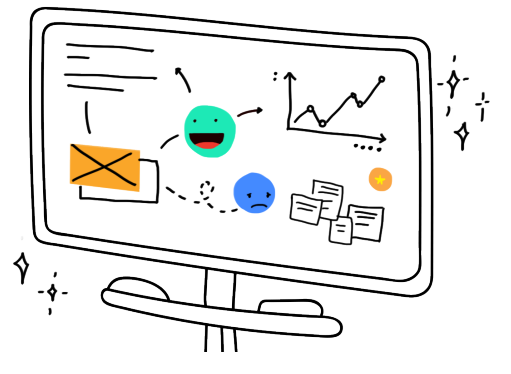

Recherche d'image : Recherche internet :

- **Stickers:**
- Cliquez sur la Cliquez sur la Cliquez sur l'icône Stickers. 3) 3 recherche recherche internet. Déplacez le sticker d'image. 🖂 4) Tapez votre requête. dans la fenêtre Tapez votre Cliquez sur Search. requête. Prenez des photos : 6 Cliquez sur Cliquez sur **Crop**. Cliquez sur l'appareil Search. 3 photo en haut **Option**: 7 Déplacez une 6 à gauche (•) redimensionner la image dans la zone de cadrage Cliquez sur l'icône 4 fenêtre Prendre une photo. Cliquez sur Insert.

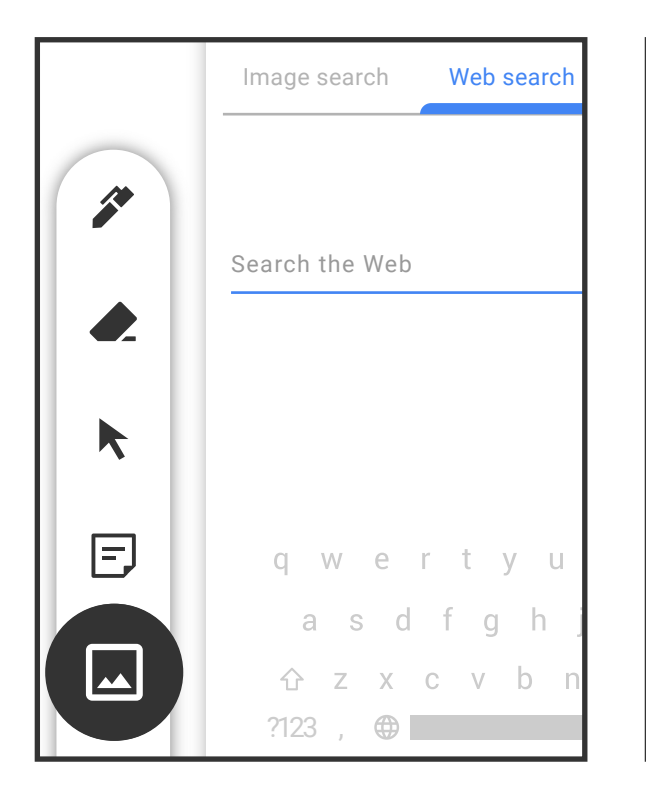

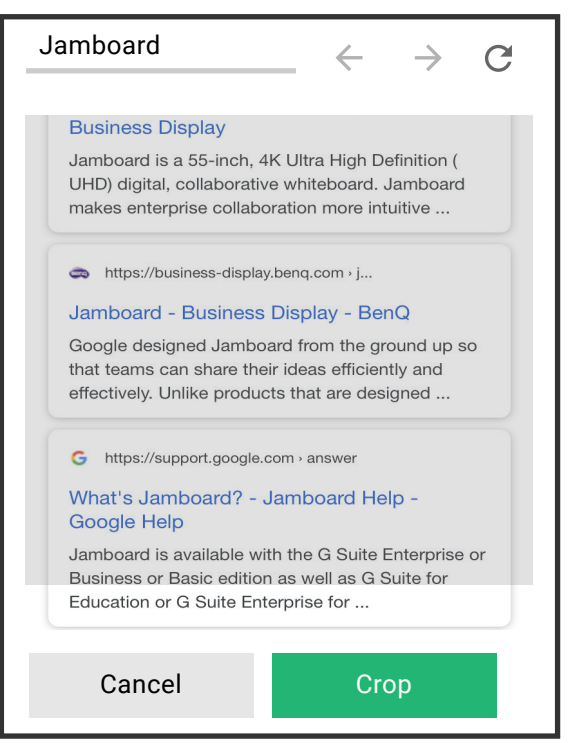

# **POINTEUR LASER**

Utilisez le pointeur laser pour attirer l'attention sur les informations importantes

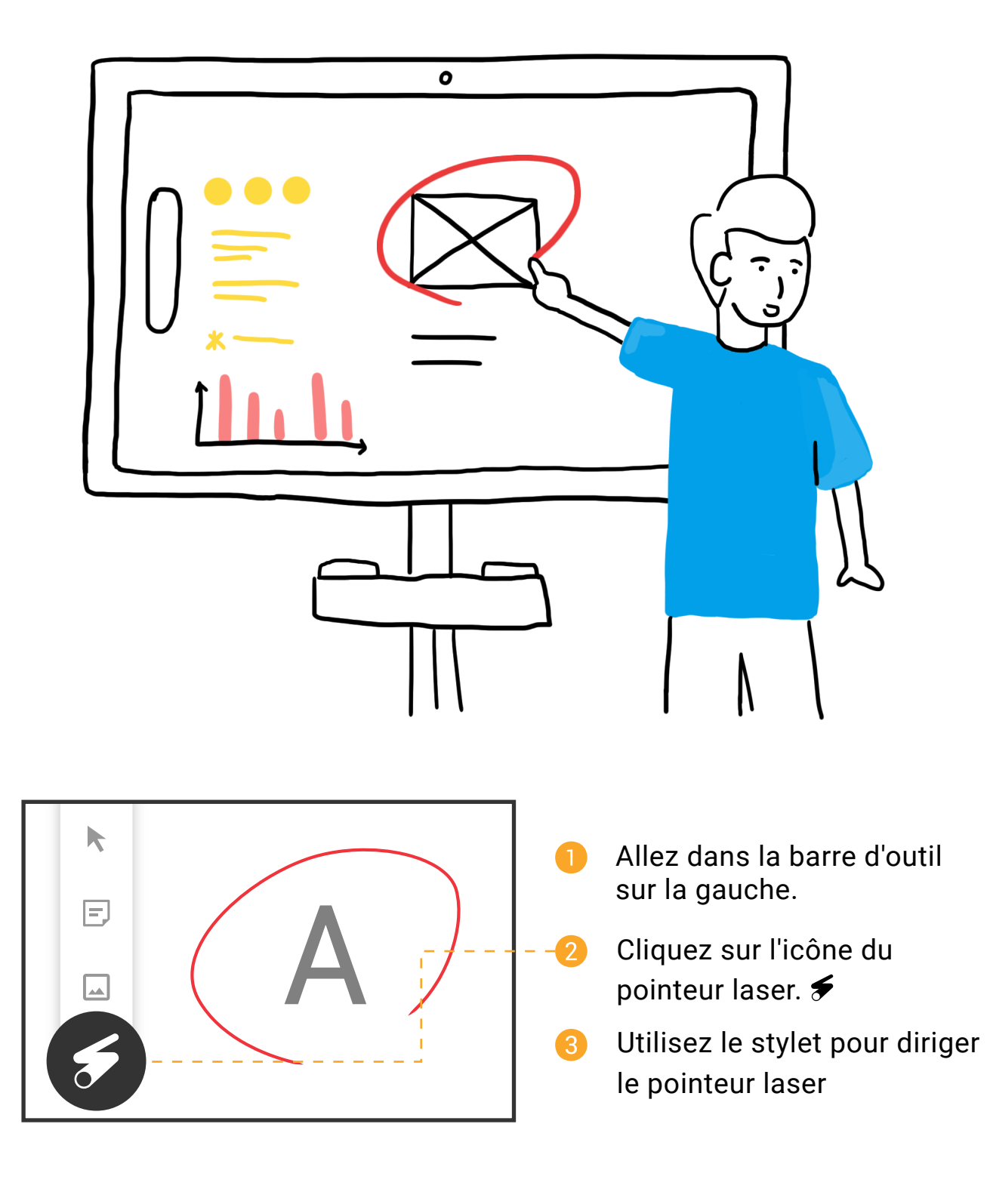

# **IMPORTER DU CONTENU DE GOOGLE DRIVE**

Ajoutez du contenu de Google Drive via l'application Jamboard

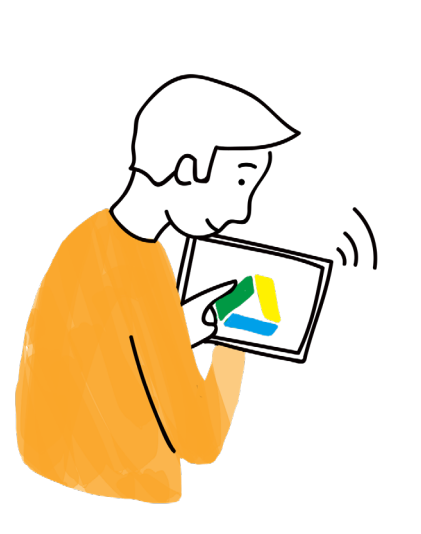

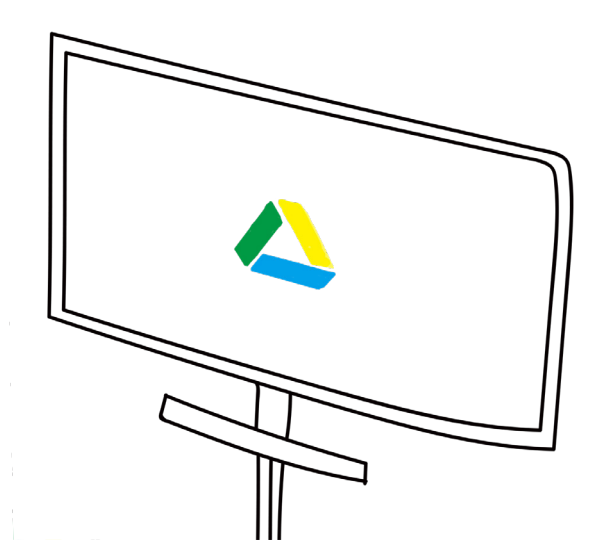

- Lancez l'application
   Jamboard via un appareil
   Android ou iOS.
- Ouvrir un Jam.
- 3 Allez dans la barre d'outils.
- Cliquez sur l'icône Google Drive. A - - -
- 5 Sélectionnez votre fichier.

| ÷        | × Google Drive          | e Q                      | < |
|----------|-------------------------|--------------------------|---|
|          | My Drive Shared with m  | C ★<br>ne Recent Starred |   |
|          |                         |                          |   |
| G        |                         |                          |   |
| L۵ .     | 8 Mar 14 19 10 10 10 10 | _                        |   |
| <b>:</b> | What is Jam             | Size of the              |   |
| T        |                         |                          |   |
| o        |                         |                          |   |
| -        |                         |                          |   |
|          | Content                 | Member                   |   |
|          |                         |                          |   |

### Conseil d'expert

Double cliquez sur un fichier Google Doc, Sheet, Slide ou PDF pour voir toutes les pages. Pour insérer des pages spécifiques dans le Jam, déplacez les dans la fenêtre.

# **DUPLIQUER DES OBJETS**

## Faites des copies des objets

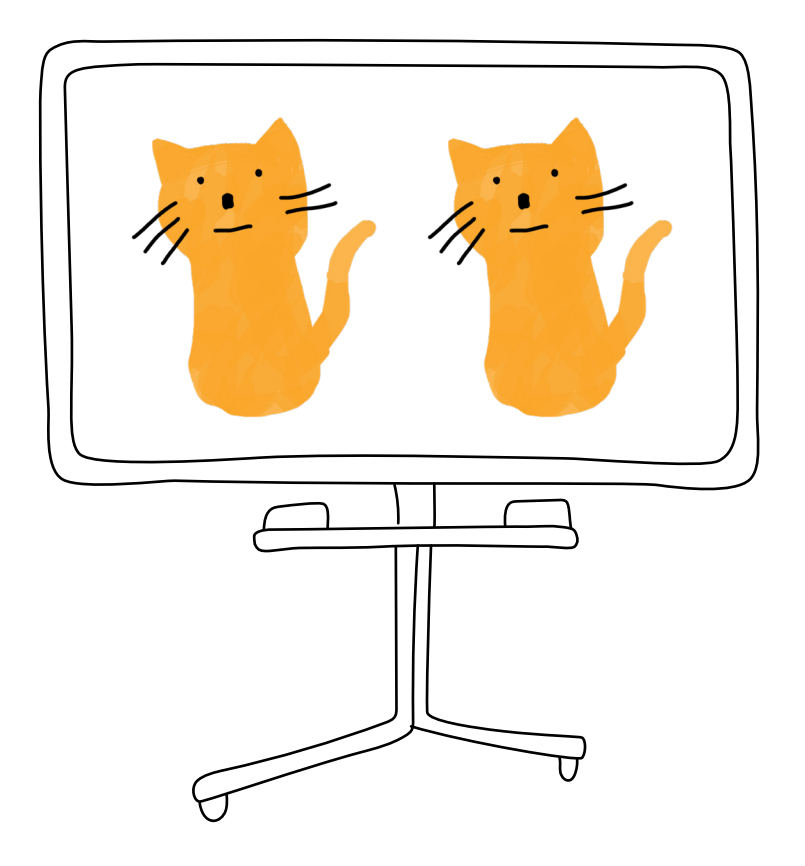

- Cliquez et maintenez un objet avec 2 doigts jusqu'à ce qu'un bord bleu apparaisse
- 2 Cliquez sur l'icône du menu déroulant. : (3) Cliquez sur **Duplicate.**

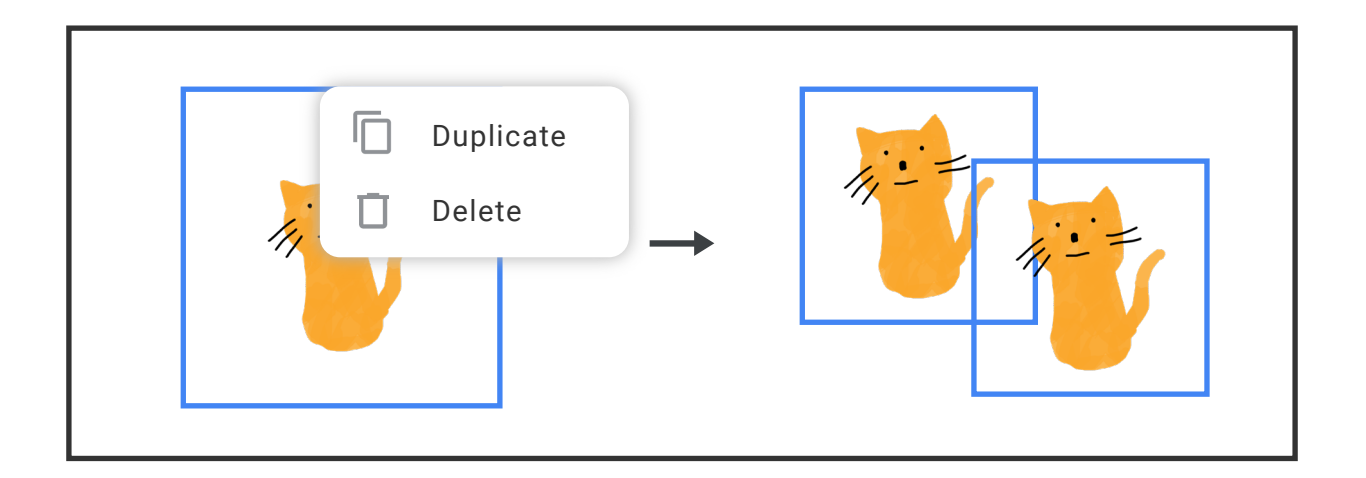

# **SUPPRIMER DES OBJETS**

Supprimer des images, du texte, des objets ou du contenu non souhaité

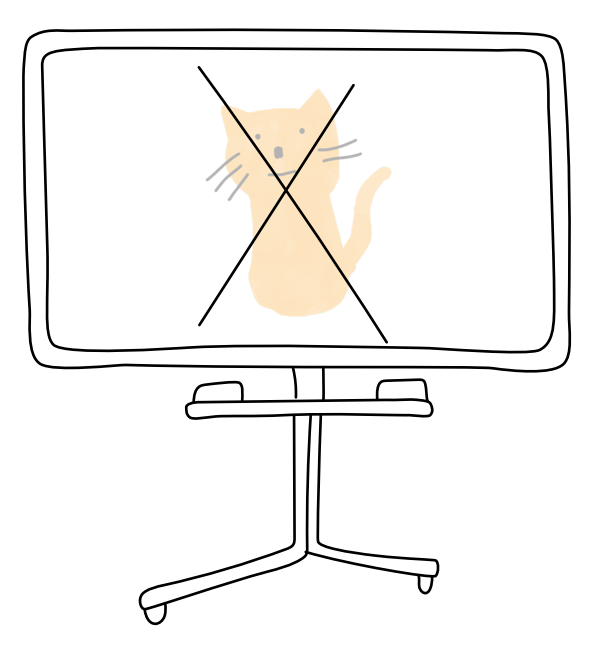

- Cliquez et maintenez un objet avec 2 doigts jusqu'à ce qu'un bord bleue apparaisse
- 2 Cliquez sur l'icône du menu déroulant. : 3 Cliquez sur Delete.

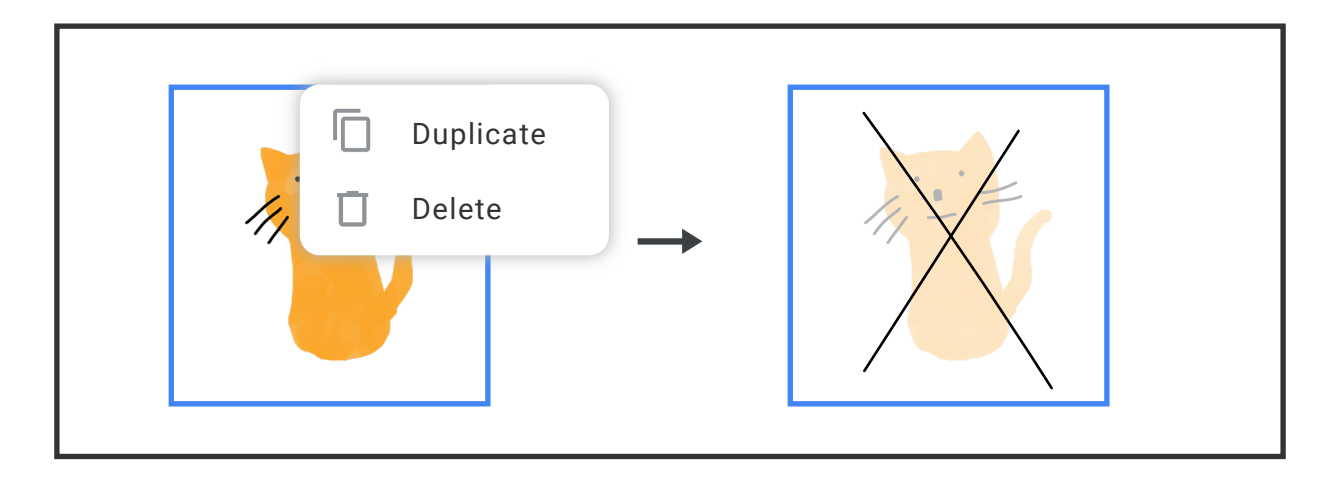

## Conseil d'expert

Déplacez les objets en bas de la fenêtre pour les supprimer.

# **GERE LES FENETRES**

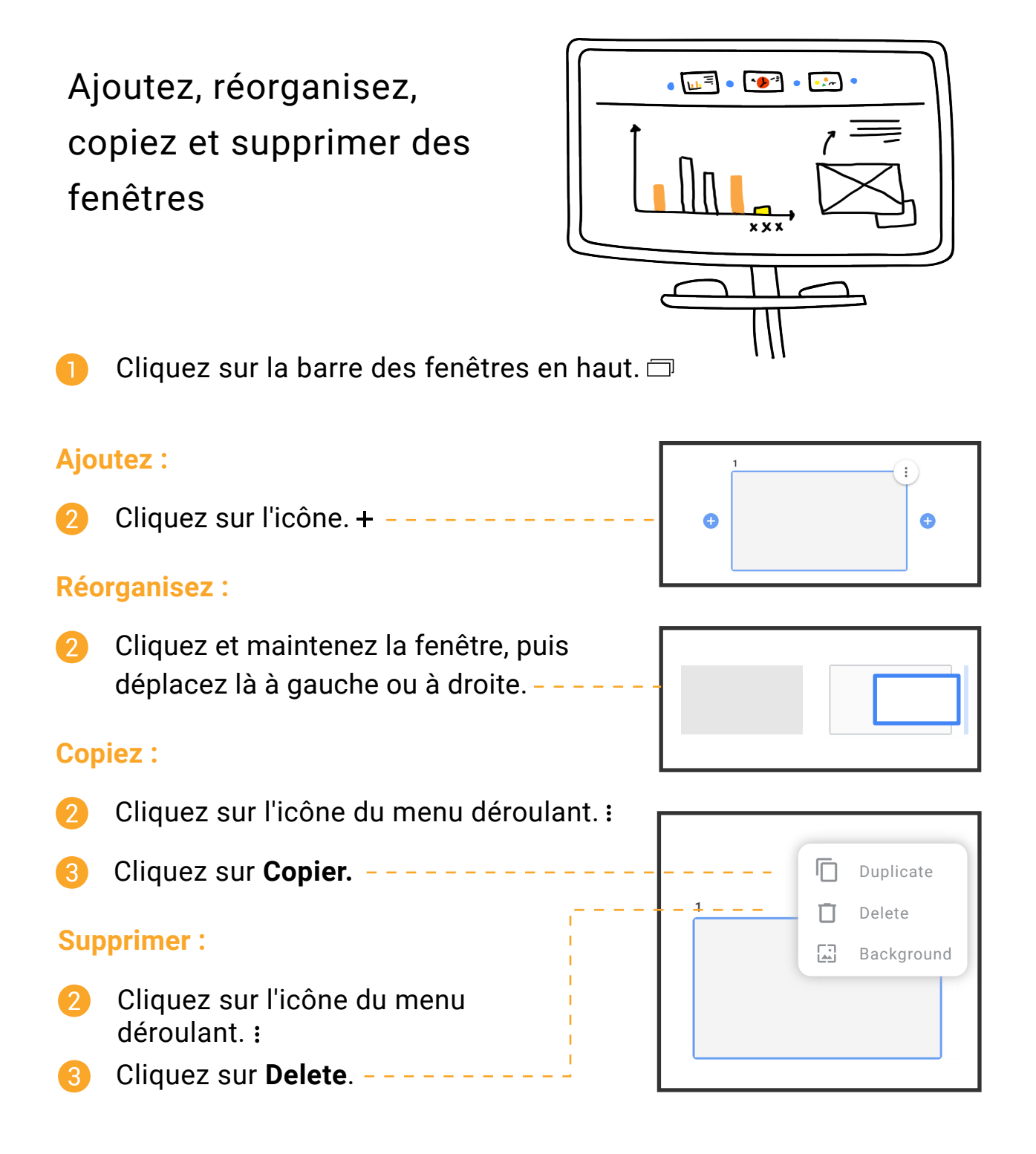

### Conseil d'expert

Depuis la dernière fenêtre, cliquez sur la flèche droite dans la barre de fenêtre pour ajouter de nouvelles fenêtres.>

## **CHANGER LE FOND**

## Customisez les fenêtres avec des fonds différents

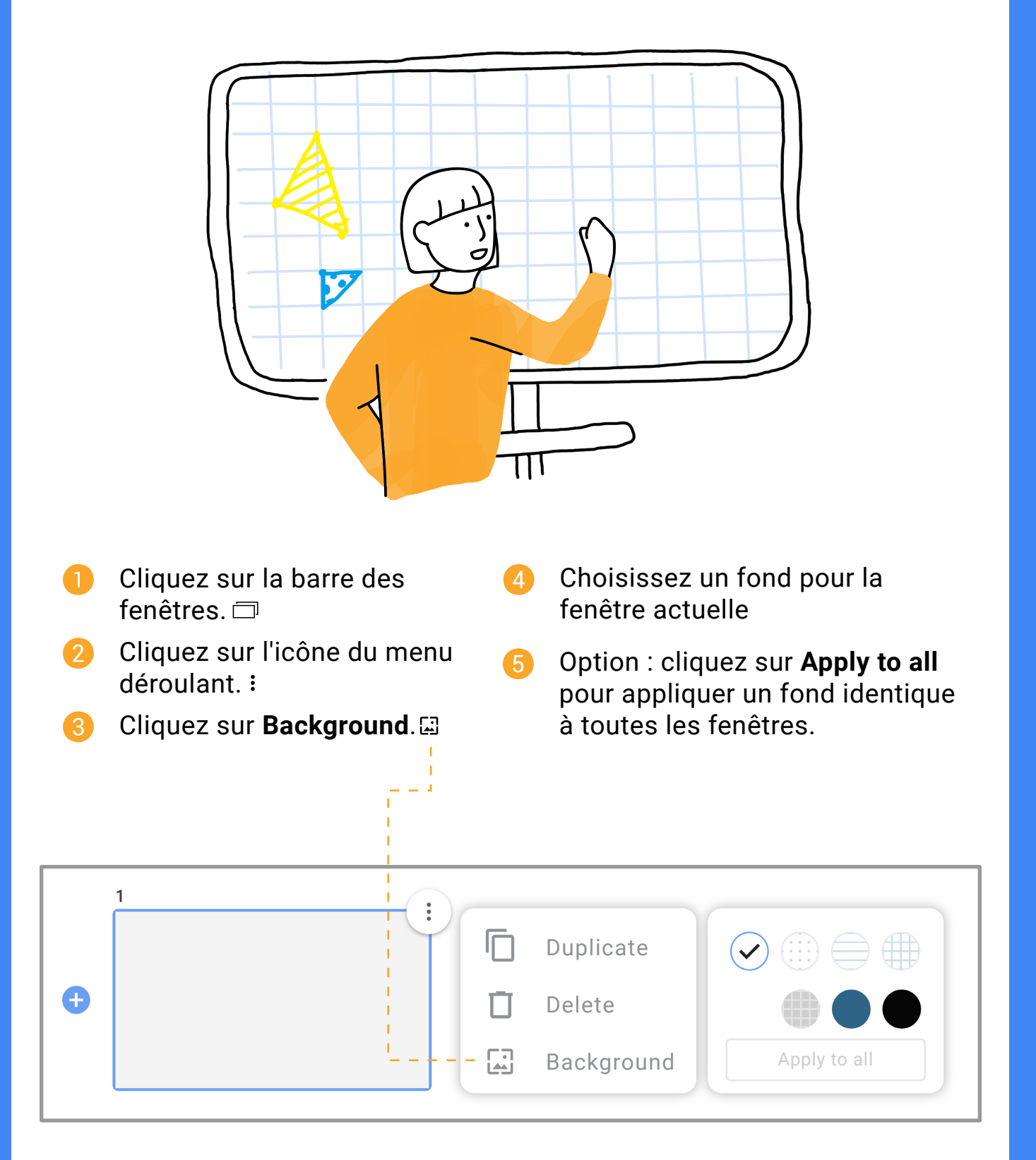

# COLLABORATION

Jamboard est un outil de collaboration facile d'utilisation qui permet aux équipes de collecter, organiser, traiter des informations

# AJOUTER DES COLLABORATEURS PAR EMAIL

Entrez des adresses emails pour ajouter des utilisateurs à un Jam

### Sauvegarder le Jam :

- Cliquez sur l'icône Save en bas. A
- 2 Entrez votre adresse email professionnelle
- 3 Cliquez sur **Save**.

# Ajouter des collaborateurs :

- 👍 🛛 Cliquez sur l'icône du menu. 💳
- 5 Cliquez sur Share this Jam.
- 6 Ajouter des collaborateurs par email.
- Choisir entre : Can edit ou
   Can view pour chaque utilisateur.

#### Conseil d'expert

Voir ou définir les droits des collaborateurs :

- 1. Cliquez sur l'icône du menu.  $\equiv$
- 2. Cliquez sur une photo de profil sous Who have access.
- 3. Sélectionnez : Can edit, Can view, ou Remove access for users.

### Collaborez entre Jamboard :

Voir la rubrique **Collaborate Board to Board** en dessous de **Video Conferencing** page 19.

14

# AJOUTER DES COLLABORATEURS VIA UN CODE JAM

Paratagez le code de votre Jam pour autoriser d'autres utilsateurs à se joindre à votre Jam/session

Note : les codes Jam ne peuvent être partagés qu'avec des collaborateurs sous le même nom de domaine. Pour ajouter des utilisateurs avec des noms de domaine externes voir ADD COLLABORATORS BY EMAIL en page 14.

- Si non sauvegardé, sauvegardez le Jam.
- 2 🛛 Cliquez sur l'icône du menu. 💳
- 3 Cliquez sur Share via Jam code. - - -

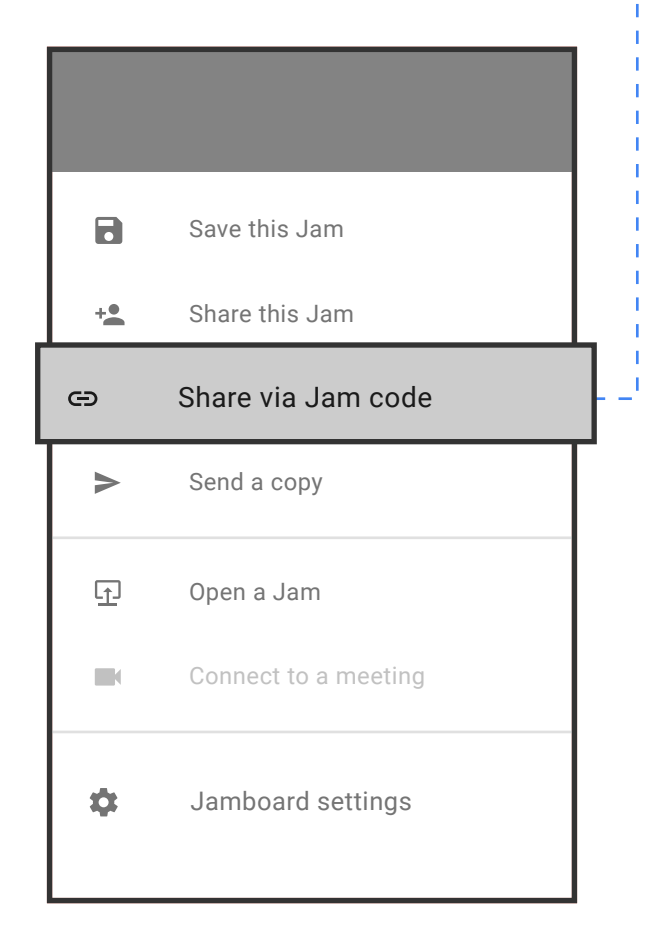

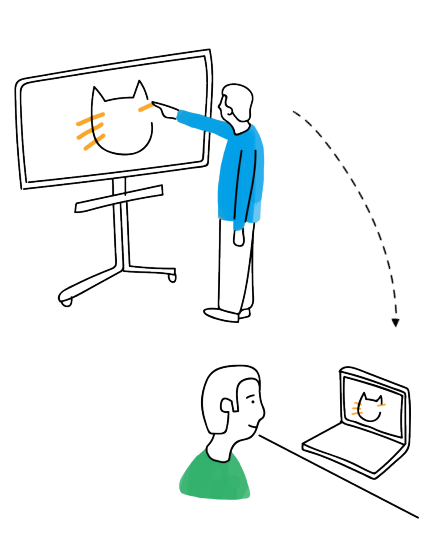

- Choisissez entre :
   Can edit, Can view, ou - No access.
- 5 Partagez le code du Jam avec les collaborateurs.

Generating a temporary Jam code will allow anyone in the domain to find and access this Jam

#### Jam code Off - Specific people can access

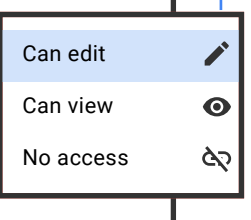

60-

# **POUSSER UN JAM SUR L'ECRAN**

Pousser un Jam existant sur un Jamboard voisin à partir de l'application Jamboard ou d'un navigateur web

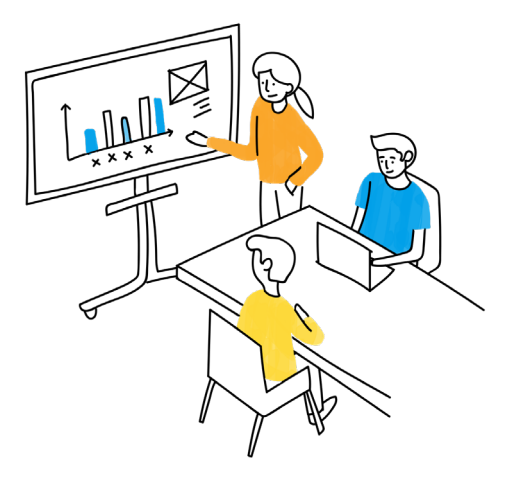

## Via l'application mobile :

- Lancer l'application Jamboard.
- 2 Ouvrir un Jam.
- 3 Choisir l'icône Open on Jamboard. ⊡
- 4 Choisir un Jamboard.
- 5 Sur le Jamboard : cliquez sur **Open** on the prompt.

## Via navigateur web :

- Allez sur jamboard.google.com.
- 2 Ouvrir un Jam.
- 4 Cherchez et choisissez le Jamboard souhaité.
- 5 Sur le Jamboard : cliquez sur **Open** on the prompt.

| > | X Nearby Jamboards       |  |
|---|--------------------------|--|
|   | Choose a nearby Jamboard |  |
|   | Jamboard<br>Jamboard     |  |
|   |                          |  |
|   |                          |  |
|   |                          |  |
|   |                          |  |

| >                                                                                    | 🚳 🕄 🕜 🖻 Share M            |
|--------------------------------------------------------------------------------------|----------------------------|
|                                                                                      | 됴 Open on Jamboard 🛛 – 🗙 – |
|                                                                                      | Q Search for a Jamboard    |
| Timeline                                                                             | Room location              |
| 94 343 328 327 148 343 343 341 342 443 443<br>44 144 144 144 144 144 144 144 144 144 | Beta<br>Room location      |
| nch proposal<br>Ack Dev<br>Galeho trang<br>Research                                  | Room location              |
|                                                                                      | Gamma<br>Room location     |
| and nexe 1                                                                           | Tango<br>Room location     |

# **VIDEO CONFERENCE**

Passez d'une présentation à la visioconférence, au tableau blanc sans problème

# **DEMARREZ OU REJOINDRE UNE REUNION**

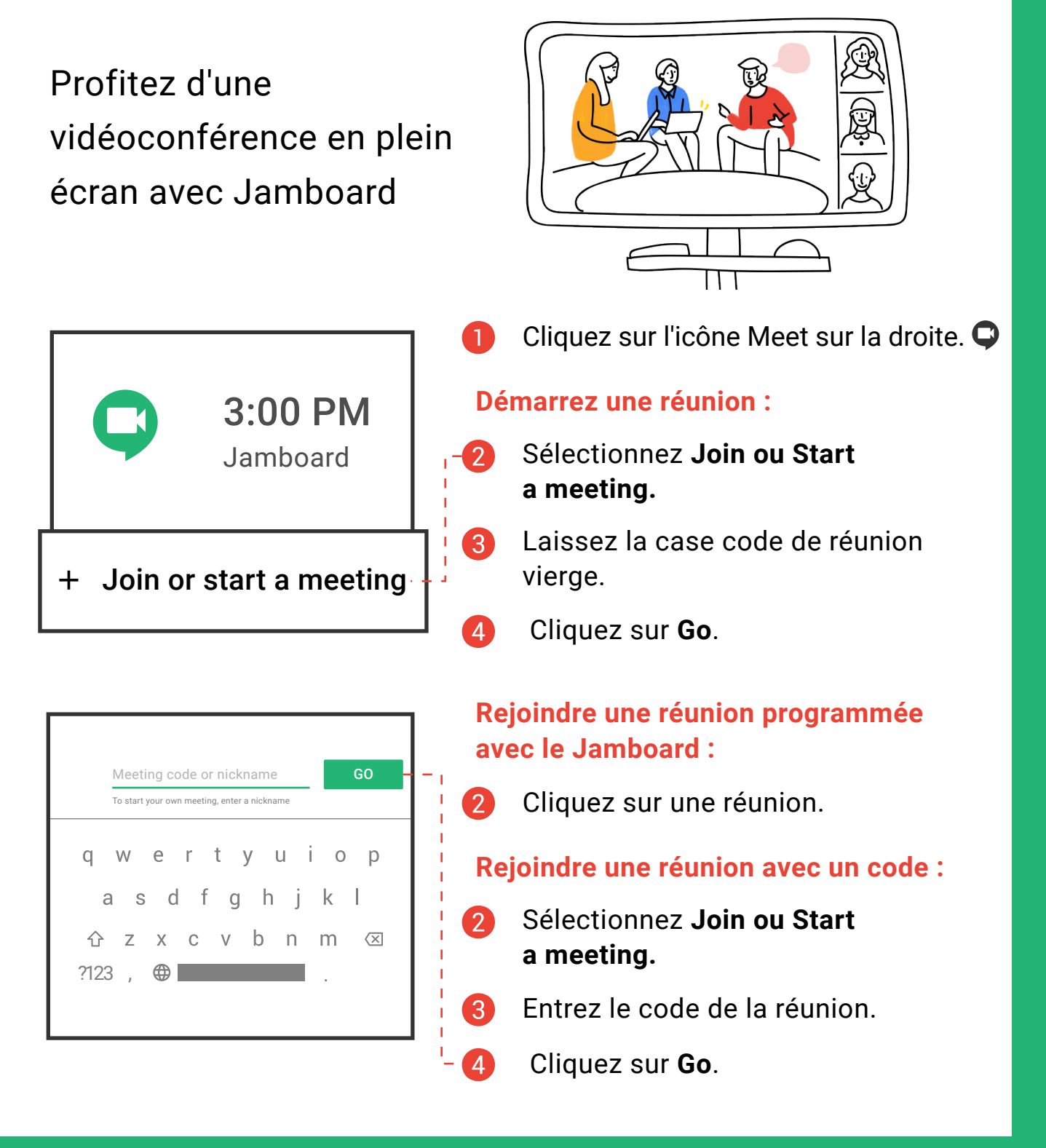

17

# **PRESENTER DES JAMS**

Rendez le contenu de votre Jam visible pour tous lors d'une réunion

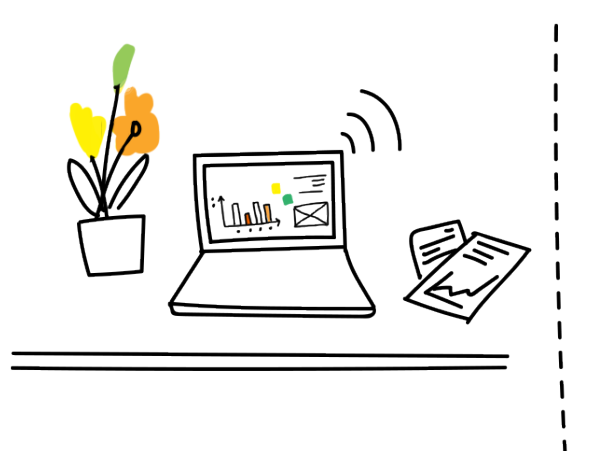

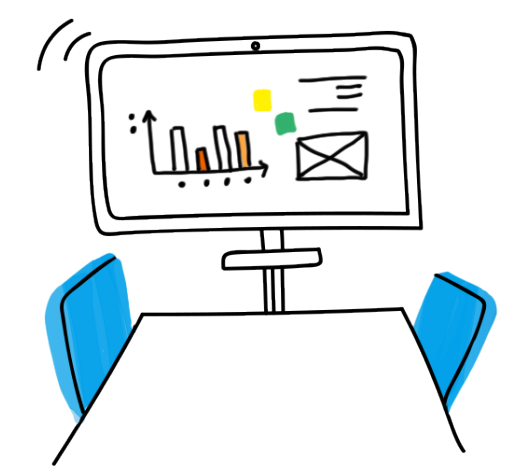

- Démarrez ou rejoignez une réunion.
- 2 Cliquez sur **Tap to draw.**
- 3 Cliquez sur l'icône Tap to present the Jam. 💽 ----

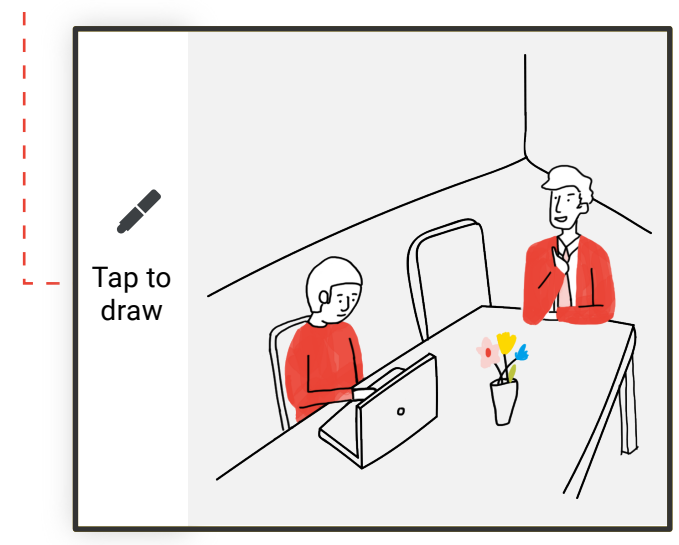

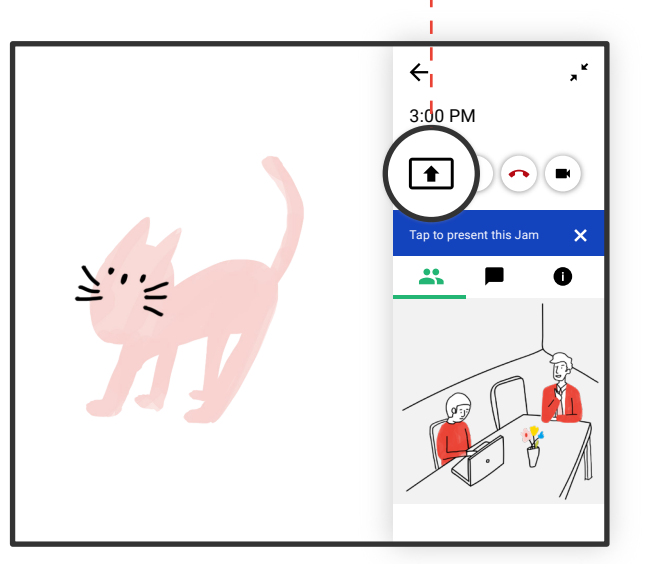

## Conseil d'expert

Utilisez le pointeur laser :

- 1. Cliquez sur l'icône du pointeur laser. 🗲
- 2. Utilisez le stylet pour attirer l'attention.

# **COLLABORER D'ECRAN A ECRAN**

Connectez vous à la même session de Jamboards différents pendant une vidéoconférence

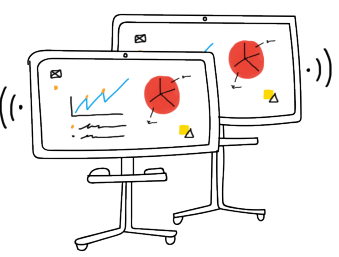

|                                  |                                                                     |                                         |                                |                                                                                                   |                                                   |               | -               |            |
|----------------------------------|---------------------------------------------------------------------|-----------------------------------------|--------------------------------|---------------------------------------------------------------------------------------------------|---------------------------------------------------|---------------|-----------------|------------|
|                                  | 8                                                                   | Save this Jam                           |                                |                                                                                                   |                                                   |               |                 |            |
|                                  | +•                                                                  | Share this Jam                          |                                |                                                                                                   |                                                   |               |                 |            |
| [                                | 🖘 Share via Jam code                                                |                                         |                                |                                                                                                   |                                                   |               |                 |            |
|                                  | Λ                                                                   | Send a copy                             |                                | Generating a temporary Jam code will allow<br>anyone in the domain to find and access this<br>Jam |                                                   |               |                 |            |
|                                  | ſ                                                                   | Open a Jam                              |                                |                                                                                                   |                                                   |               |                 |            |
|                                  |                                                                     | Connect to a meeting                    |                                | J<br>O                                                                                            | <b>am code</b><br>ff - Specific people can access | <u> 6</u> 7 + |                 |            |
|                                  | \$                                                                  | Jamboard settings                       |                                |                                                                                                   |                                                   | Can edit      | ~               |            |
|                                  |                                                                     |                                         |                                |                                                                                                   |                                                   | No access     | <b>ම</b><br>දැන |            |
| Utilisez un code Jam (recommandé |                                                                     |                                         |                                |                                                                                                   |                                                   | Ĺ             |                 |            |
| pour les nouveaux Jams) :        |                                                                     |                                         | Utilisez un appareil personnel |                                                                                                   |                                                   |               |                 |            |
|                                  | <ol> <li>Sur 1 Jamboard, cliquez sur<br/>l'icône du menu.</li></ol> |                                         | ır                             | (recommandé pour les sessions<br>Jams existantes) :                                               |                                                   |               |                 |            |
|                                  | 2 Cli                                                               | Cliquez sur <b>Share via Jam code</b> . |                                | Poussez le Jam sur le Jamboard<br>d'un appareil personnel (voir la                                |                                                   |               |                 | oard<br>Ia |
| (                                | 3 Cli                                                               | Cliquez sur <b>Save</b> .               |                                | section <b>PUSH A JAM</b> section page 16).                                                       |                                                   |               |                 |            |
| 4                                | En <sup>-</sup>                                                     | Entrez votre adresse email.             |                                | 2 Répétez l'étape 1 avec le mêm                                                                   |                                                   |               | ne              |            |
| •                                | Cli                                                                 | Cliquez sur <b>Save</b> .               |                                |                                                                                                   |                                                   |               |                 |            |
|                                  | Choisissez entre : Can edit, Can view, ou No access.                |                                         |                                |                                                                                                   |                                                   |               |                 |            |

7 Entrez le code du Jam sur les autres Jamboards.

# **CRÉER ET PROGRAMMER DES EVENEMENTS**

Créez des réunions dans Google Calendar.

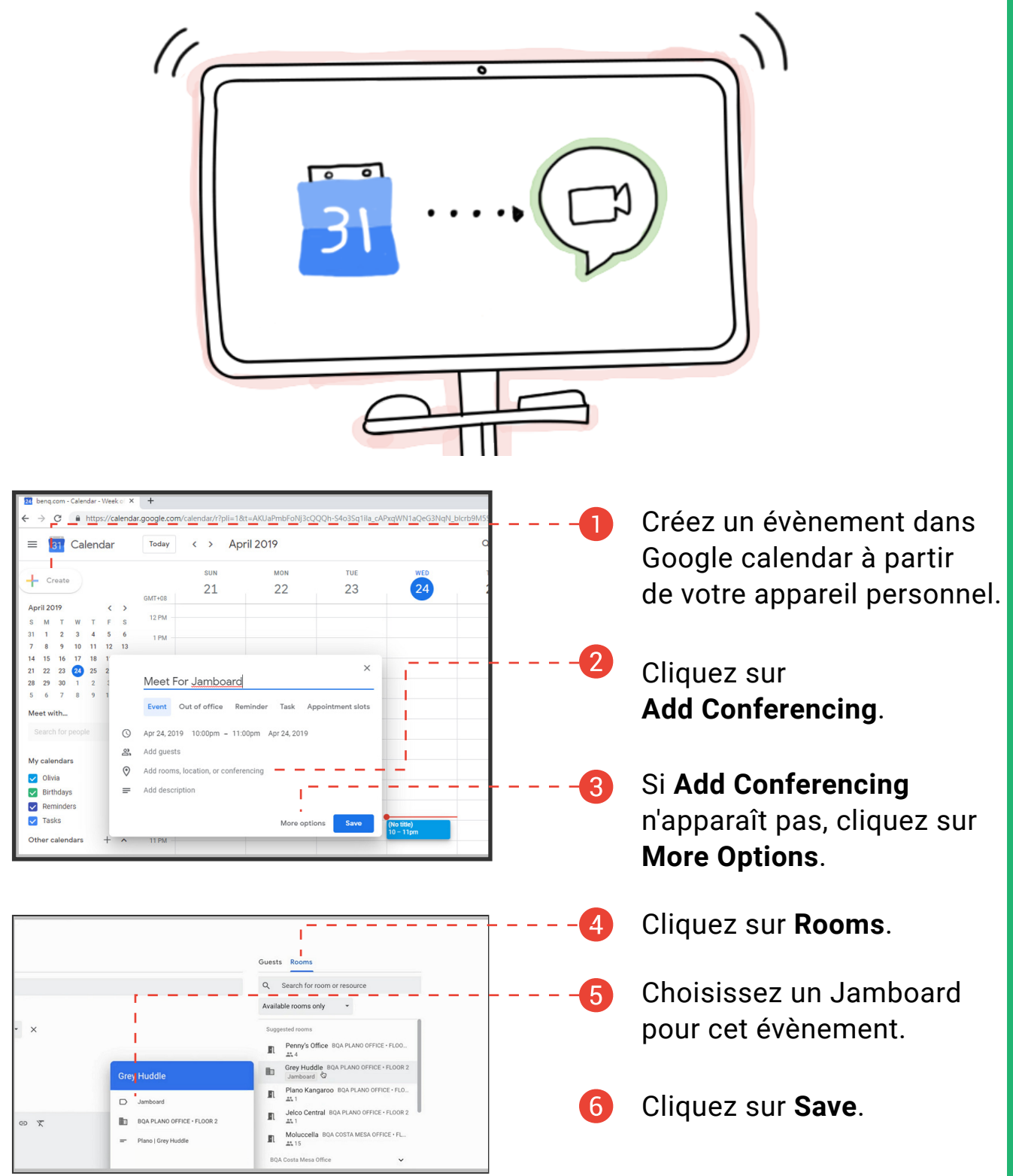

Note: le Jamboard doit être associé au calendrier d'une salle de réunion. Contactez votre administrateur IT pour obtenir de l'aide.

# **DECOUVRIR AVEC LE MODE DEMO**

## Utilisez le mode Démo pour apprendre les bases.

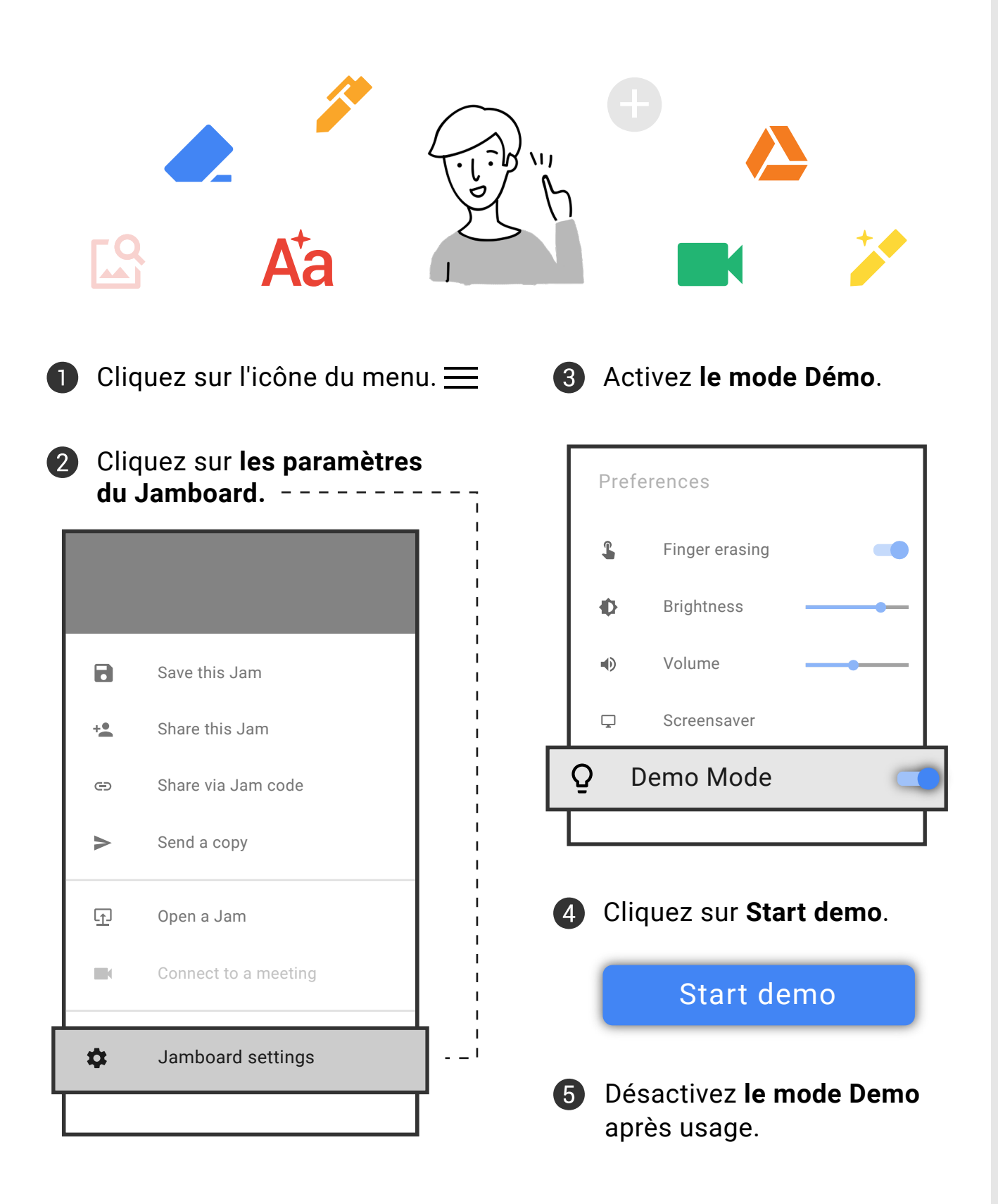

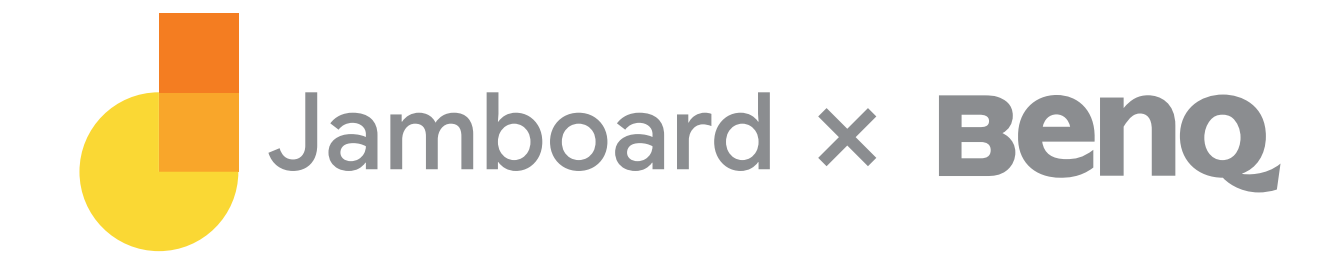